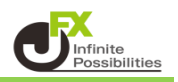

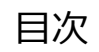

ポジション・注文の表示

<u>P2</u>

カラー・線種設定

<u>P5</u>

【ポジション・注文の表示】

① チャート画面右上 🍄 をタップします。

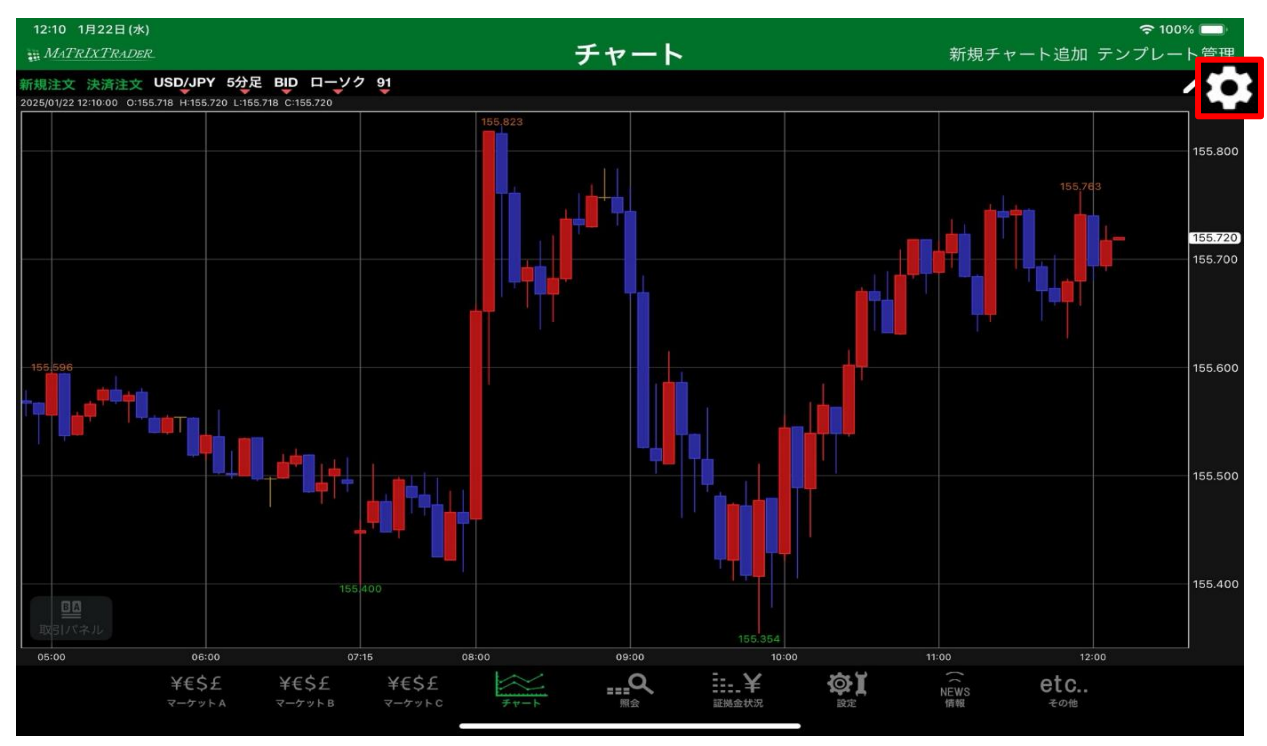

## ② 【チャート設定】画面が表示されます。

| 閉じる                                                                                                    | チャ・    | ート設定        |              |
|----------------------------------------------------------------------------------------------------|--------|-------------|--------------|
| チャート内取引ハ                                                                                                    | 《ネルの設定 | テンプレートを保存   | テンプレートを適用する  |
| チャート                                                                                                    |        | チャート (最大3つ) |              |
| □-ソク陽線(枠)                                                                                                    |        | 🕑 なし        |              |
| ☑ □-ソク陽線(塗)                                                                                                    |        | 📄 単純移動平均    | >            |
| □-ソク陰線(枠)                                                                                                    |        | □ 指数平滑移動平   | 均 >          |
| ☑ □-ソク陰線(塗)                                                                                                    |        | □ ポリンジャーパ   | ンド >         |
| □-ソク同時線                                                                                                    |        | ── 一目均衡表    | >            |
| <u></u> <u></u> <u></u> <u></u> <u></u> <u></u> <u></u> <u></u> <u></u> <u></u> <u></u> <u></u> <u></u> <u></u> <u></u> <u></u> <u></u> <u></u> <u></u> | 通常線    | 🔲 パラボリック    | >            |
| BID&ASK BID                                                                                                    | 通常線    | GMMA        | >            |
| BID&ASK ASK                                                                                                    | 通常線    | 🔲 スパンモデル    | >            |
| ☑ BID&ASK 塗りつぶし                                                                                                    |        | 🔲 スーパーボリン   | ジャー >        |
| ▶ 転換点価格表示                                                                                                    |        | HLパンド       | >            |
| 転換点山                                                                                                    |        | 下部テクニカル 1   |              |
| 転換点谷                                                                                                    |        | 🕢 なし        |              |
| 現在レート線                                                                                                    | 通常線    | ストキャスティ     | <i>و</i> م ک |
| 🔲 買 平均約定価格                                                                                                    | 通常線    | RSI         | >            |
|                                                                                                    |        |             |              |

左側を下にスクロールしていくと【表示設定】があります。 3

| 閉じる チャ               | ート設定 既定値に 調          | 更す |
|----------------------|----------------------|----|
| チャート内取引パネルの設定        | テンプレートを保存 テンプレートを適用す |    |
| 画面左上 四本值             | チャート (最大3つ)          |    |
| 画面左上 四本 🔤            | 🖌 なし                 |    |
| 表示設定                 | ■ 単純移動平均             | >  |
| 🔲 ポジション表示 通常線        | 1数平滑移動平均             | >  |
| □ 新規注文表示             | □ ボリンジャーバンド          | >  |
| □ 決済注文表示             | - 目均衡表               | >  |
| トリガーレート 点線           | □ パラボリック             | >  |
| 新規(トリガー) 「「」」 点線     | GMMA                 | >  |
| 決済(トリガー) 「「」」 点線     | 🔲 スパンモデル             | >  |
| 📝 水平線のプライス表示         | 🔲 スーパーボリンジャー         | >  |
| フィボナッチリトレースメント       | Hレバンド                | >  |
| ── フィボナッチレベルにプライスを表示 | 下部テクニカル 1            |    |
| 0.0%                 | ✓ なし                 |    |
| 23.6%                | □ ストキャスティクス          | >  |
| 38.2%                | RSI                  | >  |

④ 表示させたい内容をタップして にチェックをいれます。

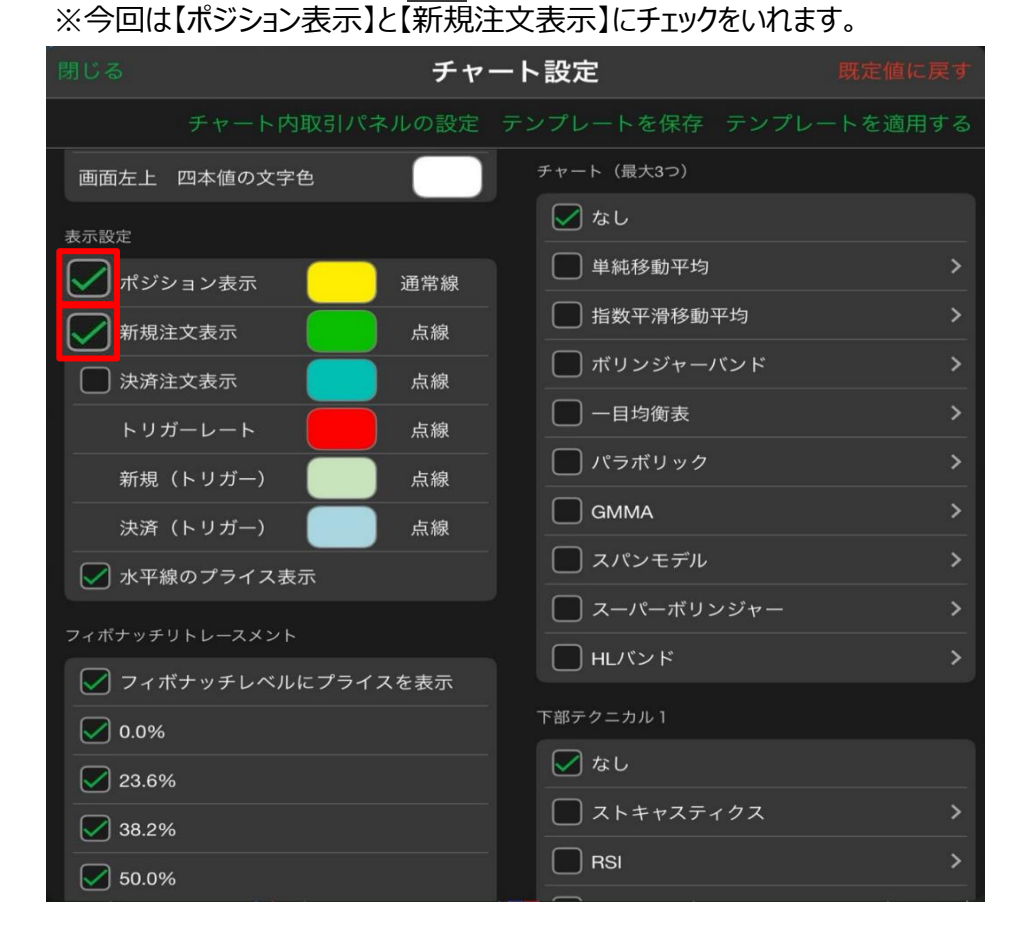

⑤ ポジションと新規注文がチャート上に表示されました。

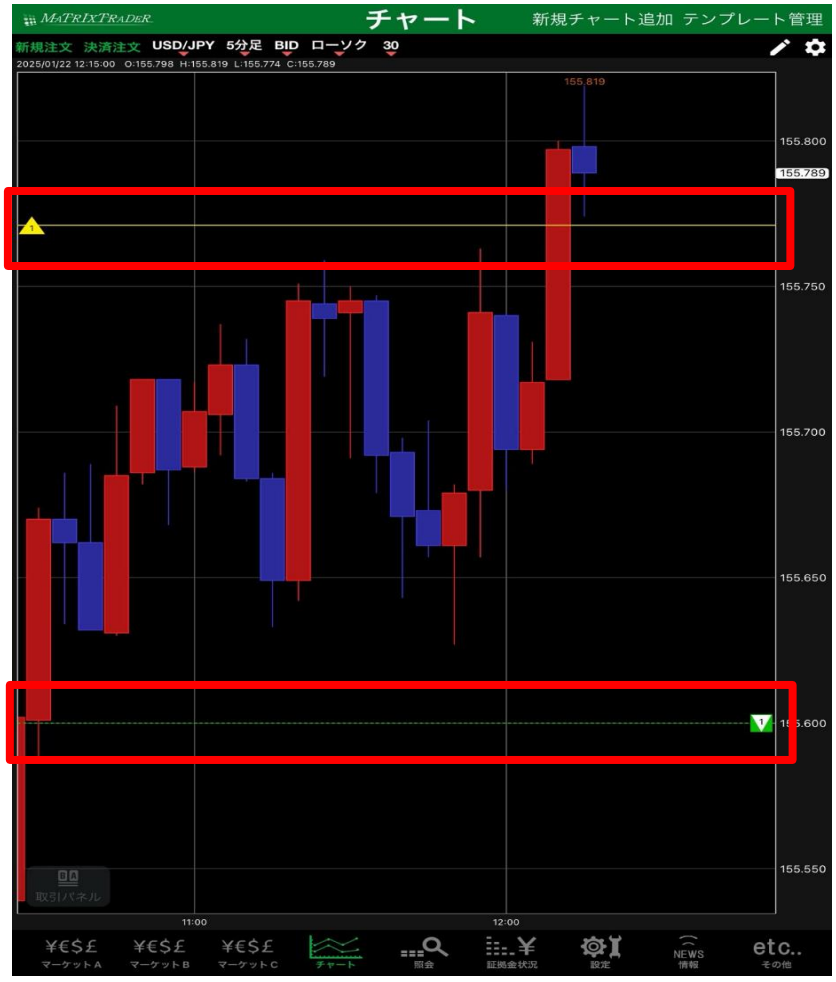

⑥ アイコンの表示位置はドラックして動かすことで調節できます。

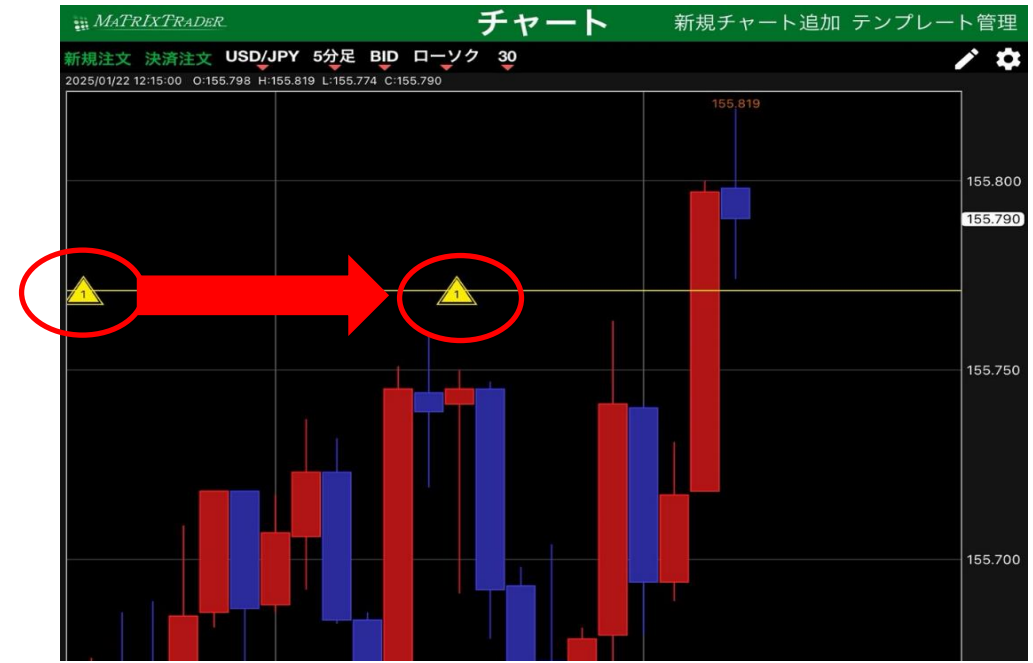

<u>目次</u>

#### 【カラー・線種設定】

# ①チャート画面右上 🏠 をタップします。

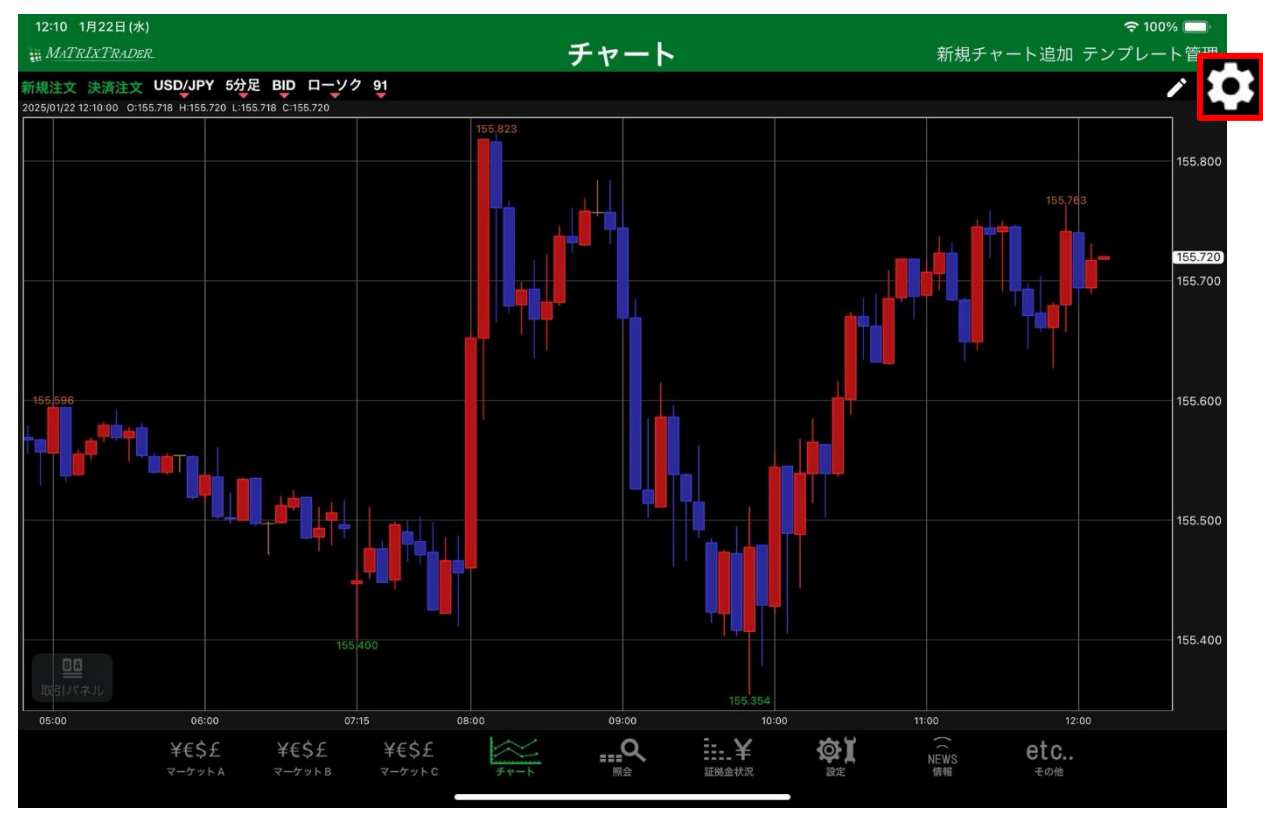

## ② 【チャート設定】画面が表示されます。

| 閉じる             | チャ      | ート設定         | 既定値に戻す     |
|-----------------|---------|--------------|------------|
| チャート内取          | 引パネルの設定 | テンプレートを保存 テン | レプレートを適用する |
| チャート            |         | チャート(最大3つ)   |            |
| □>/7陽線(枠)       |         | 🖉 なし         |            |
| ☑ □-ソク陽線(塗)     |         | 🔲 単純移動平均     | >          |
| □>/2陰線(枠)       |         | □ 指数平滑移動平均   | >          |
| ☑ □-ソク陰線(塗)     |         | ポリンジャーパン     | * >        |
| □->/2同時線        |         | ── 一目均衡表     | >          |
| 712Fp-1         | 通常線     | パラボリック       | >          |
| BID&ASK BID     | 通常線     | GMMA         | >          |
| BID&ASK ASK     | 通常線     | 🔲 スパンモデル     | >          |
| ☑ BID&ASK 塗りつぶし |         | 🔲 スーパーボリンジャ  | · >        |
| 📝 転換点価格表示       |         | □ Hレパンド      | >          |
| 転換点山            |         | 下部テクニカル 1    |            |
| 転換点谷            |         | 🖌 なし         |            |
| 団 現在レート線        | 通常線     | □ ストキャスティクス  | <u>د</u> > |
| 🔲 買 平均約定価格      | 通常線     | RSI          | >          |

③ 左側を下にスクロールしていくと【表示設定】があります。

| 閉じる            | チャ     | ート設定 既定値に           | 戻す |
|----------------|--------|---------------------|----|
| チャート内取引ノ       | 《ネルの設定 | テンプレートを保存 テンプレートを適用 |    |
| 画面左上 四本值(      |        | チャート(最大3つ)          |    |
| 表示設定           |        | なし                  |    |
| 🕢 ポジション表示      | 通常線    | ● 単純移動平均            | >  |
| → 新規注文表示       | 点線     | 指数平滑移動平均            | >  |
| 決済注文表示         | 点線     | ── ボリンジャーバンド        | >  |
| トリガーレート        | 点線     |                     | >  |
| 新規(トリガー)       | 点線     | ── パラボリック           | >  |
| 決済(トリガー)       | 点線     | GMMA                | >  |
| ▶ 水平線のプライス表示   |        | □ スパンモデル            | >  |
| フィボナッチリトレースメント |        | □ スーパーボリンジャー        | >  |
| 🔽 フィボナッチレベルにプラ | イスを表示  | ー HLバンド             | >  |
| 0.0%           |        | 下部テクニカル 1           |    |
| 23.6%          |        | ☑ なし                |    |
| 38.2%          |        | ストキャスティクス           | >  |
| 50.0%          |        |                     | >  |

④ 色の変更をしたい表示のカラー部分をタップします。

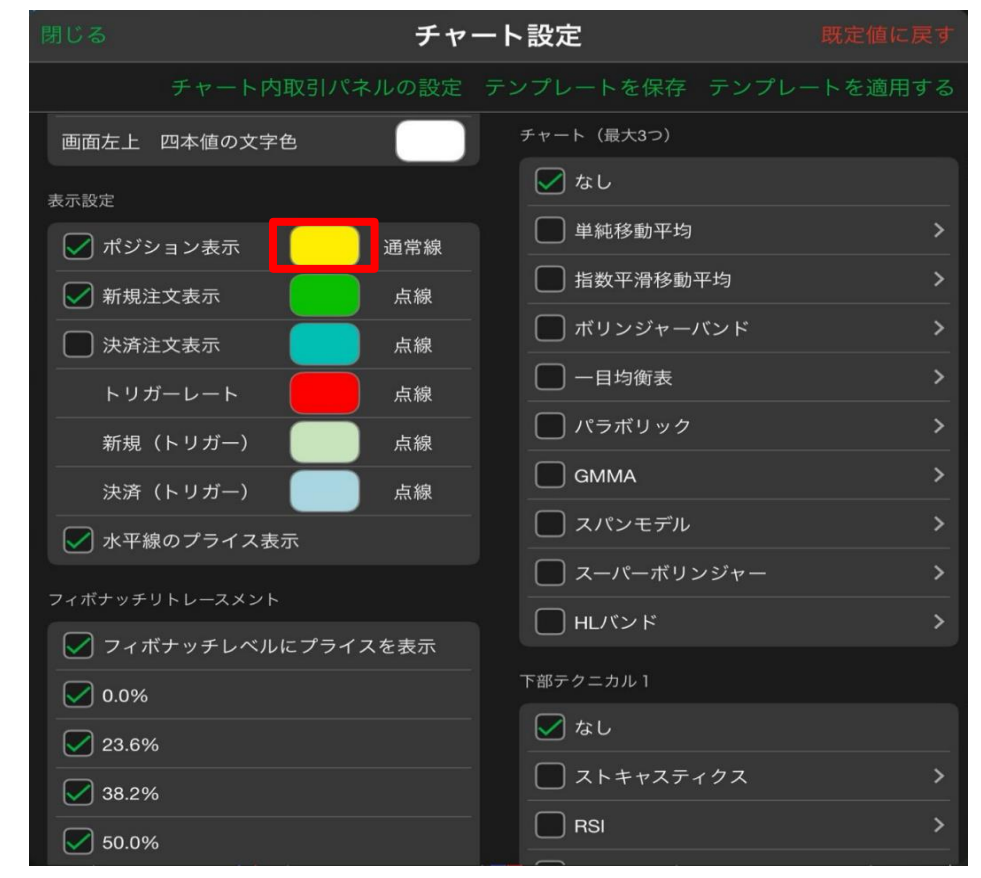

⑤ カラー設定画面が表示されます。

| 表示設定   |        |     | 指数平滑移動 |
|--------|--------|-----|--------|
| 💌 ポジショ | ョン表示 📃 | 通常線 | ボリンジャー |
| 閉じる    | ポジショ   | ン表示 | パレット編集 |
|        |        |     |        |
|        |        |     |        |
| -      |        |     |        |
|        |        |     |        |
|        |        |     |        |
| Į.     |        |     |        |
|        |        |     |        |
| 履歴     |        | 既定值 |        |

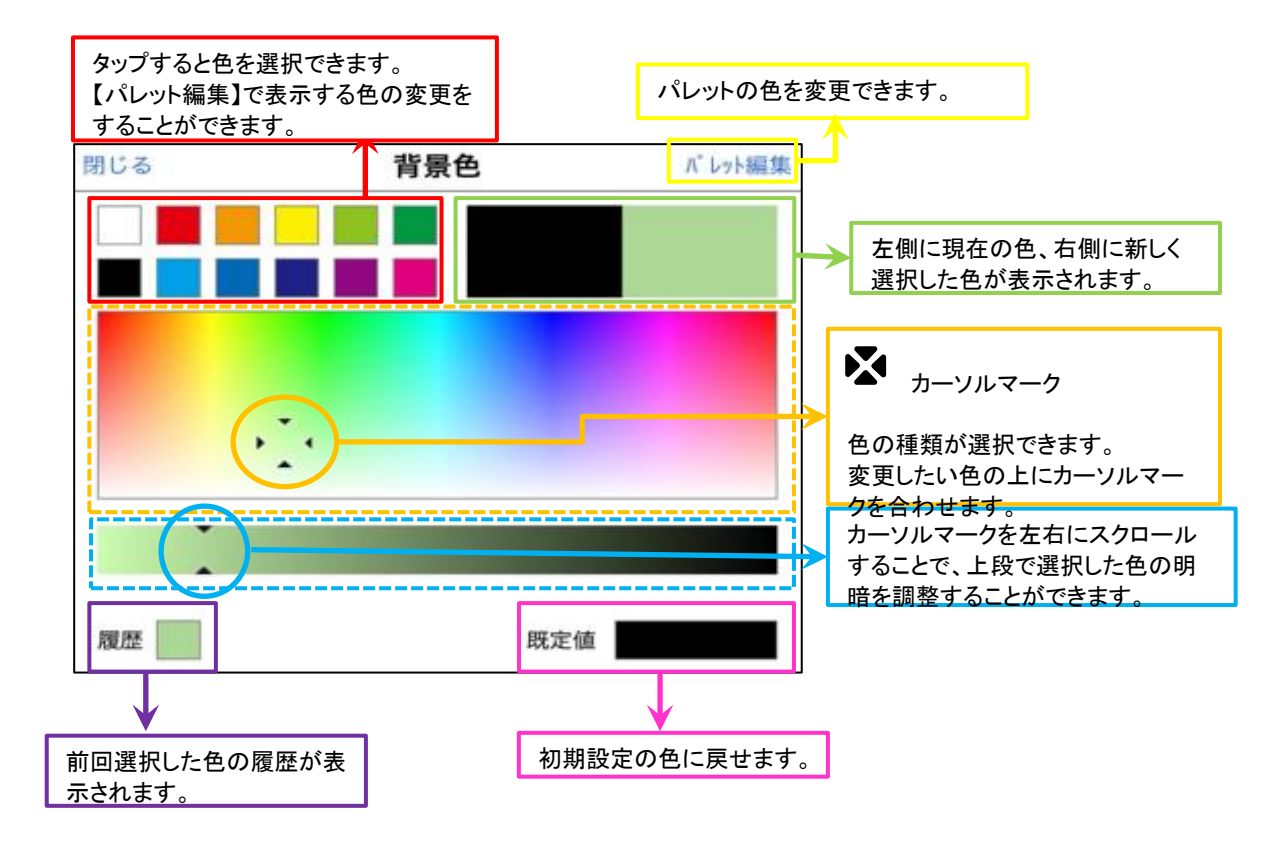

⑥ 設定したい色を選択して【閉じる】をタップします。

| 表示設定 |       |     | 指数平滑移動    |
|------|-------|-----|-----------|
| ポジショ | ン表示   | 通常線 | □ ボリンジャー/ |
| 閉じる  | ポジション | ン表示 | パレット編集    |
|      |       |     |           |
|      |       |     | , v       |
|      |       |     | <u>^</u>  |
|      |       |     |           |
|      |       |     |           |
| ~    |       |     |           |
| ^    |       |     |           |
| 履歴   |       | 既定值 |           |
|      |       | 15  |           |

# ⑦ カラー表示が変更されました。

| 閉じる <b>チ</b>        | キャート設定 既定値に戻す            |
|---------------------|--------------------------|
| チャート内取引パネルの設        | 設定 テンプレートを保存 テンプレートを適用する |
| テクニカル詳細表示の文字色       | チャート(最大3つ)               |
| 画面左上四本値の背景色         | 🖉 xl                     |
| 画面左上四本値の文字色         | ● 単純移動平均 >               |
| 表示設定                | 指数平滑移動平均 >               |
| 📝 ポジション表示 🛛 🚺 通常線   | 泉 ボリンジャーパンド >            |
| 🖉 新規注文表示 点線         | - 目均衡表 >                 |
| > 決済注文表示            | . パラボリック >               |
| トリガーレート 点線          | GMMA >                   |
| 新規(トリガー) 🛛 点線       | スパンモデル >                 |
| 決済(トリガー) 「「」」 点線    | スーパーボリンジャー >             |
| 📝 水平線のプライス表示        | Hレパンド >                  |
| フィボナッチリトレースメント      | 下部テクニカル 1                |
| 🖉 フィボナッチレベルにプライスを表示 | ミ 🖉 なし                   |
| 0.0%                | □ ストキャスティクス >            |
| 23.6%               | RSI >                    |

⑧ 線種の表示をタップすると、線種のメニューが表示されます。

| 閉じる チャ                    | ート設定 既定値に戻す             |
|---------------------------|-------------------------|
| チャート内取引パネルの設定             | テンプレートを保存 テンプレートを適用する   |
| テクニカル詳細表示の文字色             |                         |
| 画面左上の本値の背景色               | 閉じる 線種                  |
| 画面左上 四本値の文字色              | 通常線 ~ >                 |
| 表示設定                      | 点線                      |
| 📝 ポジション表示 🛛               | 一点鎖線 >                  |
| ▶ 新規注文表示 点線               | 太線                      |
| 🔲 決済注文表示 🛛 📄 点線           | 太点線                     |
| トリガーレート 点線                | 太一点鎖線                   |
| 新規(トリガー) 点線               |                         |
| 決済(トリガー) 「「」」 点線          | □ スーパーボリンジャー >          |
| 🕢 水平線のプライス表示              | <ul><li>Hレパンド</li></ul> |
| フィポナッチリトレースメント            | 下部テクニカル 1               |
| 🕢 フィボナッチレベルにプライスを表示       | 💟 なし                    |
| 0.0%                      | □ ストキャスティクス >           |
| <ul><li>✓ 23.6%</li></ul> |                         |

## ⑨ 設定したい線種を選択して【閉じる】をタップします。

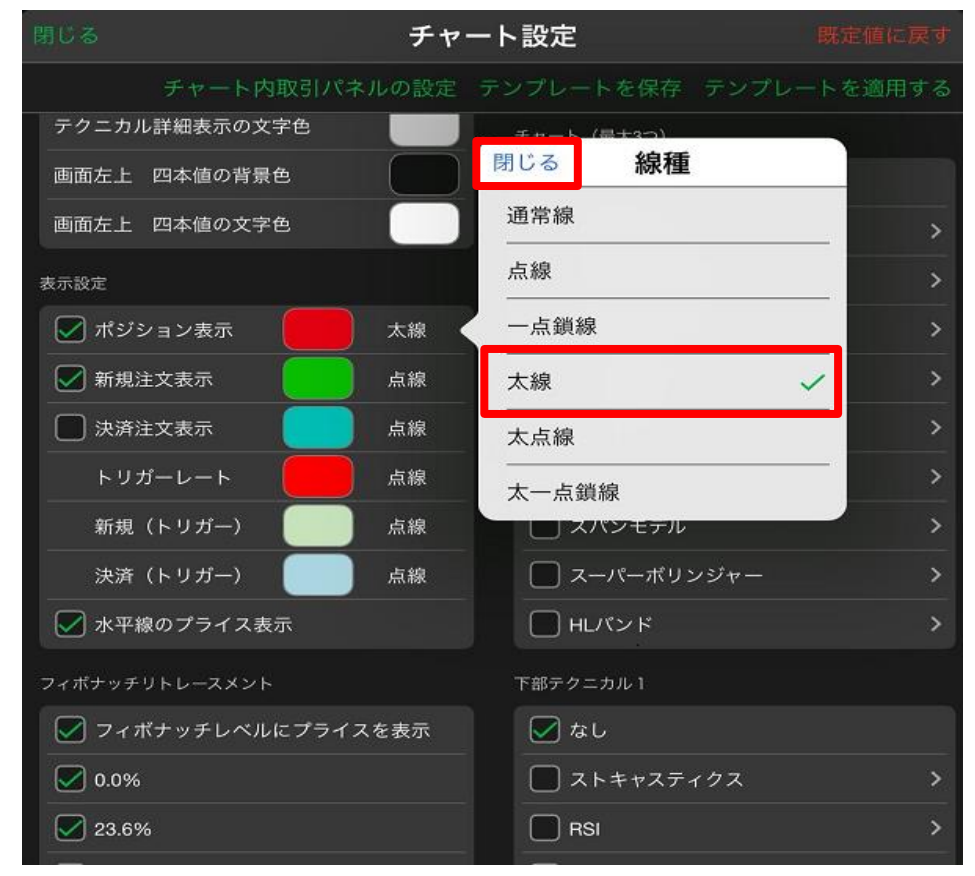

#### ⑩ 全ての設定が完了したら【閉じる】をタップします。

| 閉じる     |               | チャー  | ート設定           | 既定値に戻す   |
|---------|---------------|------|----------------|----------|
|         | チャート内取引パネ)    | レの設定 | テンプレートを保存 テンプ  | レートを適用する |
| テクニカル   | /詳細表示の文字色     |      | チャート(最大3つ)     |          |
| 画面左上    | 四本値の背景色       |      | 🖌 なし           |          |
| 画面左上    | 四本値の文字色       |      | ● 単純移動平均       | >        |
| 表示設定    |               |      | □ 指数平滑移動平均     | >        |
| 📝 ポジシ   | /ヨン表示         | 太線   | 🔲 ポリンジャーパンド    | >        |
| 🗾 新規注   |               | 点線   | 🔲 一目均衡表        | >        |
| 📄 決済注   | È文表示          | 点線   | □ パラボリック       | >        |
| トリナ     | ゴーレート         | 点線   | <b>GMMA</b>    | >        |
| 新規      | (トリガー)        | 点線   | 🔲 スパンモデル       | >        |
| 決済      | (トリガー)        | 点線   | 🔲 スーパーボリンジャー   | >        |
| 🔽 水平線   | 象のプライス表示      |      | ■ HLパンド        | >        |
| フィボナッチ! | リトレースメント      |      | 下部テクニカル 1      |          |
| マイオ     | ペナッチレベルにプライス? | を表示  | <b>&gt;</b> なし |          |
| 0.0%    |               |      | 🔲 ストキャスティクス    | >        |
| 23.6%   | 6             |      |                | >        |

#### ⑪ 設定が反映されました。

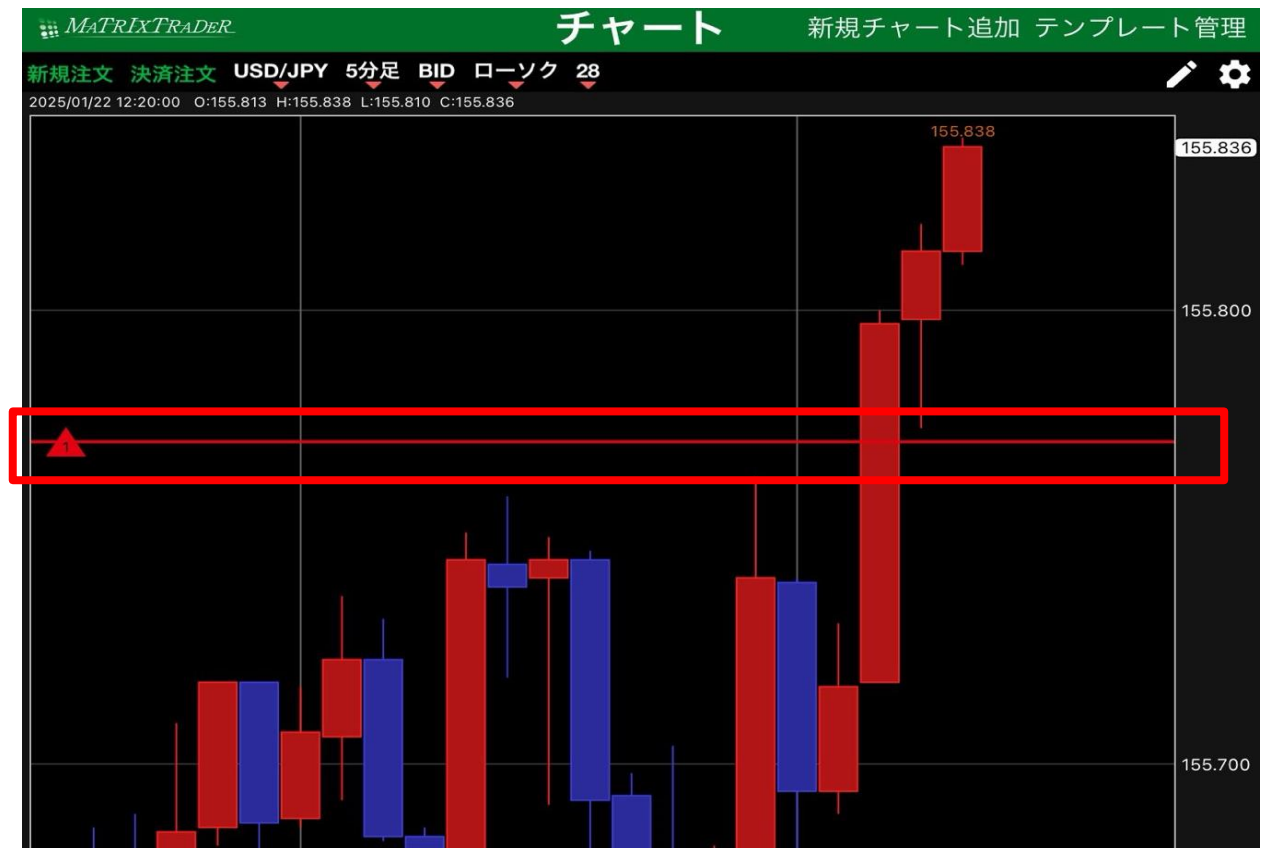

<u>目次</u>